# **Network Slowness Issues**

User Guide Aug 12, 2016

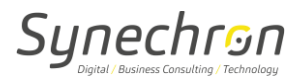

## **Version History**

| Date         | Version | Author             | Role               |
|--------------|---------|--------------------|--------------------|
| Aug 12, 2016 | 1.0     | Vikrant Phansalkar | Lead IT Operations |

# **Reviewed By**

| Date | Name | Role |  |  |
|------|------|------|--|--|
|      |      |      |  |  |

### References

| Document Title | File Name |
|----------------|-----------|
| -              | -         |

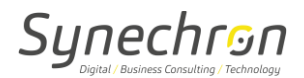

#### **User Guide for Network Slowness Issues**

- Steps to check on Network slowness issues:-
  - 1. Ensure you check physical Ethernet connections and correct port.
    - Ethernet cable should be connected in Blue slot.
    - You'll be able to see light on port of computer/laptop.
    - Go to the command prompt and type in IPCONFIG and hit enter.
    - IP address shouldn't be in range of 169.254.x.x. If, it is then Reboot.
  - 2. Need to check if it is the only computer having slowness (DNS issues), also if it is any single application/website having slowness issues. Can check with other user or login to other available computer.
  - 3. Need to check Link Speed:-
    - Click on computer icon on bottom right corner of screen near clock.
    - Click on Network & Sharing center -> Local Area Connection -> Properties
      Click on Configure-> Advanced-> Speed and Duplex-> select to Auto-Negotiation.

| General                                                                                                    | Advanced                                                                                                    | Driver                                      | Details | Powe   | r Management  |        |
|----------------------------------------------------------------------------------------------------|----------------------------------------------------------------------------------------------------|---------------------------------------------|---------|--------|---------------|--------|
| The following properties are available for this network adapter. Click the property you want to change on the left, and then select its value on the right. |                                                                                                    |                                             |         |        |               |        |
| Propert                                                                                                    | y:                                                                                                    |                                             |         | Value: |               |        |
| Flow C<br>Interru<br>IPv4 C<br>Jumbo<br>Large<br>Large<br>Log St<br>Max IF<br>Netwo<br>Priority<br>Receiv<br>Speed                                          | Control<br>pt Moderation<br>hecksum Offl<br>Packet<br>Send Offload<br>Send Offload<br>atus Message<br>Q per Sec<br>rk Address<br>& VLAN<br>ve Buffers<br>ve-Side Scalin<br>& Duplex | oad<br>(IPv4)<br>v2 (IPv4<br>v2 (IPv6<br>ss |         |        | Auto-Negotiat | ion 🔻  |
|                                                                                                    |                                                                                                    |                                             |         |        | ОК            | Cancel |

4. Look for trace routes, a large number of TCP retransmissions and \or TCP resets, also look for a high percentage of broadcast traffic (Need to contact support).